# Set Up Dual WAN Connections on RV042, RV042G and RV082 VPN Routers

## Objective

A Wide Area Network (WAN) is a network that consists of multiple LANs. The RV router supports a dual WAN feature that allows both WAN ports to be used simultaneously. The WAN connections can also be configured as a failover setup to ensure continuous internet connectivity. To further optimize the dual WAN feature, the RV router uses protocol binding. Protocol binding allows for specific traffic to be sent through a specific WAN port.

This article explains how to configure dual WAN on RV042, RV042G and RV082 VPN Routers.

## **Applicable Devices**

- RV042
- RV042G
- RV082

## **Software Version**

• v4.2.1.02

# **Setup Dual WAN**

Step 1. Log in to the Router Configuration Utility to choose **System Management > Dual WAN**. The *Dual WAN* page opens:

| Dual WAN                                  |                        |                                                 |             |
|-------------------------------------------|------------------------|-------------------------------------------------|-------------|
| Load Balance                              |                        |                                                 |             |
| Smart Link Backup : P                     | rimary WAN WAN1 🗸 ( Sp | ecify which WAN is Primary , the other one will | be backup ) |
| <ul> <li>Load Balance (Auto Mo</li> </ul> | de)                    |                                                 |             |
| Interface Setting                         |                        |                                                 |             |
| Interface                                 | Mode                   | Configuration                                   |             |
| WAN1                                      | Smart Link Backup      |                                                 |             |
| WAN2                                      | Smart Link Backup      |                                                 |             |
| Save Cancel                               |                        |                                                 |             |

### Load Balance

| Dual WAN                             |                                         |                                                              |
|--------------------------------------|-----------------------------------------|--------------------------------------------------------------|
| Load Balance                         |                                         |                                                              |
| Smart Link Back     Load Balance (Au | up: Primary WAN WAN1 🗸 (Sp<br>ito Mode) | becify which WAN is Primary , the other one will be backup ) |
| Interface                            | Mode                                    | Configuration                                                |
| WAN1                                 | Smart Link Backup                       |                                                              |
| WAN2                                 | Smart Link Backup                       |                                                              |
| Save Canc                            | el                                      |                                                              |

Step 1. Click the appropriate WAN modes to manage the WAN connection.

• Smart Link Backup — This option ensures continuous WAN connectivity on the RV router. If the primary WAN loses connection, the backup WAN takes over. Choose the desired WAN that is designated as the primary WAN from the Primary WAN drop-down list.

• Load Balance — Use both WAN connections simultaneously. This increases the available bandwidth for the RV router.

Step 2. Click Save to save the settings.

## **Edit the WAN**

**Note:** If you want to know more about maximum bandwidth management refer to *Rate Control Bandwidth Management on RV042, RV042G and RV016 VPN Routers* for rate control type bandwidth and *Priority Bandwidth Management on RV042 and RV042G* for Priority type bandwidth.

| Dual WAN                   |                          |                                                       |
|----------------------------|--------------------------|-------------------------------------------------------|
| Load Balance               |                          |                                                       |
| • Smart Link Backup : Prim | ary WAN WAN1 🗸 ( Specify | which WAN is Primary , the other one will be backup ) |
| O Load Balance (Auto Mode) |                          |                                                       |
| Interface Setting          |                          |                                                       |
| Interface                  | Mode                     | Configuration                                         |
| WAN1                       | Smart Link Backup        |                                                       |
| WAN2                       | Smart Link Backup        |                                                       |
| Save Cancel                |                          |                                                       |

Step 1. Click the Configuration button to edit the appropriate WAN interface to edit the Dual WAN settings. The *Dual WAN* page opens:

| Dual WAN                  |                                           |                |
|---------------------------|-------------------------------------------|----------------|
| The Max Bandwidth Provide | d by ISP                                  |                |
| Interface :               | WAN1                                      |                |
| Upstream :                | 512 Kbit/Sec                              |                |
| Downstream :              | 512 Kbit/Sec                              |                |
| Network Service Detection |                                           |                |
| Enable Network Service    | Detection                                 |                |
| Retry count :             | 5                                         |                |
| Retry timeout :           | 30 second                                 |                |
| When Fail :               | Keep System Log and Remove the Connection |                |
| Default Gateway           |                                           |                |
| ISP Host                  |                                           |                |
| Remote Host               |                                           |                |
| DNS Lookup Host           |                                           |                |
|                           |                                           |                |
| Protocol Binding          |                                           |                |
| Service :                 | HTTPS [TCP/443~443]                       |                |
|                           | Service Management                        |                |
| Source IP :               | to                                        |                |
| Destination IP :          | to                                        |                |
| Interface :               | WAN1 V                                    |                |
| Enable :                  |                                           |                |
| Move Up                   |                                           | Add to list    |
|                           |                                           |                |
|                           |                                           |                |
|                           |                                           |                |
|                           |                                           |                |
|                           |                                           |                |
|                           |                                           |                |
|                           |                                           | Delete Add New |

Refer to the following subsections for information about the above window.

- <u>WAN Bandwidth</u> How to configure bandwidth for a specified WAN interface.
- <u>Network Service Detection</u> How to perform a ping test to detect WAN connectivity.
- <u>Manage Protocol Binding</u> How to configure a protocol binding for a specified WAN interface. Protocol bindings determine which WAN interface is used for certain traffic.

#### WAN Bandwidth

| Dual WAN                     |                                           |
|------------------------------|-------------------------------------------|
| The Max Bandwidth Provided b | y ISP                                     |
| Interface :                  | WAN1                                      |
| Upstream :                   | 510 Kbit/Sec                              |
| Downstream :                 | 500 Kbit/Sec                              |
| Network Service Detection    |                                           |
| Enable Network Service De    | tection                                   |
| Retry count :                | 5                                         |
| Retry timeout :              | 30 second                                 |
| When Fail :                  | Keep System Log and Remove the Connection |
| Default Gateway              |                                           |
| ISP Host                     |                                           |
| Remote Host                  |                                           |
| DNS Lookup Host              |                                           |

The Interface field displays the interface of the specified WAN.

Step 1. Enter the maximum upload bandwidth in kilobits per second in the Upstream field. Upstream bandwidth is the maximum bandwidth the network sends data to the Internet Service Provider (ISP). The default upstream bandwidth is 512 kbit/sec.

Step 2. Enter the maximum download bandwidth in kilobits per second in the Downstream field. Downstream bandwidth is the maximum bandwidth at which the Internet Service Provider (ISP) sends data to the network. The default downstream bandwidth is 512 kbit/sec.

Step 3. Click **Save** to save the settings.

#### **Network Service Detection**

| Dual WAN                                                          |                                           |
|-------------------------------------------------------------------|-------------------------------------------|
| The Max Bandwidth Provided I                                      | by ISP                                    |
| Interface :                                                       | WAN1                                      |
| Upstream :                                                        | 510 Kbit/Sec                              |
| Downstream :                                                      | 500 Kbit/Sec                              |
| Network Service Detection  Enable Network Service D Retry count : | etection                                  |
| Retry timeout :                                                   | 25 second                                 |
| When Fail :                                                       | Keep System Log and Remove the Connection |
| Default Gateway                                                   |                                           |
| ISP Host                                                          |                                           |
| Remote Host                                                       |                                           |
| DNS Lookup Host                                                   |                                           |

Step 1. Check **Enable Network Service Detection** to allow the RV router to detect connectivity. This is performed through a ping test to a configured IP address.

Step 2. Enter the number of times the RV router tries to ping the configured IP address in the Retry Count field. The default value is 5.

Step 3. Enter the time in seconds the RV router waits between pings in the Retry Timeout field. The default time is 30 seconds.

| Dual WAN                     |                          |                                                                          |
|------------------------------|--------------------------|--------------------------------------------------------------------------|
| The Max Bandwidth Provided I | by ISP                   |                                                                          |
| Interface :                  | WAN1                     |                                                                          |
| Upstream :                   | 510                      | Kbit/Sec                                                                 |
| Downstream :                 | 500                      | Kbit/Sec                                                                 |
|                              |                          |                                                                          |
| Network Service Detection    |                          |                                                                          |
| Enable Network Service D     | etection                 |                                                                          |
| Retry count :                | 3                        |                                                                          |
| Retry timeout :              | 25                       | second                                                                   |
| When Fail :                  | Keep Syste               | em Log and Remove the Connection 🛛 🗸                                     |
| Default Gateway              | Generate the Keep System | ne Error Condition in the System Log<br>em Log and Remove the Connection |
| ISP Host                     |                          |                                                                          |
| Remote Host                  |                          |                                                                          |
| DNS Lookup Host              |                          |                                                                          |

Step 4. From the When Fail drop-down list, choose an action to take place when a ping test fails.

• Keep System Log and Remove the Connection — A failover occurs and the backup WAN interface takes control. The primary WAN resumes control when the connection to the primary WAN is restored.

• Generate the Error Condition in the System Log — A failure is recorded in the system log and no failover takes place.

| Dual WAN                      |                                           |
|-------------------------------|-------------------------------------------|
| The Max Bandwidth Provided by | y ISP                                     |
| Interface :                   | WAN1                                      |
| Upstream :                    | 510 Kbit/Sec                              |
| Downstream :                  | 500 Kbit/Sec                              |
| Network Service Detection     |                                           |
| Enable Network Service De     | tection                                   |
| Retry count :                 | 3                                         |
| Retry timeout :               | 25 second                                 |
| When Fail :                   | Keep System Log and Remove the Connection |
| Default Gateway               |                                           |
| ISP Host                      |                                           |
| Remote Host                   | 192.168.1.2                               |
| DNS Lookup Host               | example.com                               |

Step 5. Check the check box of the location that is to be pinged for the ping test.

- Default Gateway The RV320 pings the configured default gateway.
- ISP Host Enter the IP of the ISP host for the RV router to ping.
- Remote Host Enter an IP of a remote host for the RV router to ping.
- DNS Lookup Host Enter a host name or domain name for the router to ping.

Step 6. Click Save.

#### Manage Protocol Binding

Protocol Binding is a feature that is used to send specific traffic through a specific WAN interface. Any traffic that matches the type of traffic and is sent from the configured source IP addresses to the configured destination addresses, is sent through the configured WAN interface of the protocol binding rule. Protocol Binding is only available if the dual WAN mode is configured as load balance.

| Protocol Binding                                                                   |                                                                                                    |                |
|------------------------------------------------------------------------------------|----------------------------------------------------------------------------------------------------|----------------|
| Service :<br>Source IP :<br>Destination IP :<br>Interface :<br>Enable :<br>Move Up | HTTPS [TCP/443~443]<br>All Traffic [TCP&UDP/1~65535]<br>DNS [UDP/53~53]<br>FTP [TCP/21~21]<br>HTTP [TCP/80~80]<br>HTTP Secondary [TCP/8080~8080]<br>HTTPS Secondary [TCP/8080~8080]<br>HTTPS Secondary [TCP/8443~8443]<br>TFTP [UDP/69~69]<br>IMAP [TCP/143~143]<br>NNTP [TCP/119~119]<br>POP3 [TCP/119~119]<br>POP3 [TCP/110~110]<br>SNMP [UDP/161~161]<br>SMTP [TCP/25~25]<br>TELNET Secondary [TCP/8023~8023]<br>TELNET SSL [TCP/992~992]<br>DHCP [UDP/67~67]<br>L2TP [UDP/1701~1701]<br>PPTP [TCP/1723~1723]<br>IPSec [UDP/500~500] | Add to list    |
|                                                                                    |                                                                                                    | Delete Add New |
| Save Cancel                                                                        |                                                                                                    |                |

Step 1. From the Service drop-down list, choose the type of traffic that applies to the protocol binding.

| Protocol Binding                |                              |                |
|---------------------------------|------------------------------|----------------|
| Service :                       | HTTP [TCP/80~80]             |                |
| Source IP :                     | 192.168.1.1 to 192.168.1.10  |                |
| Destination IP :<br>Interface : | 192.168.1.11 to 192.168.1.15 |                |
| Enable :<br>Move Up             |                              | Add to list    |
|                                 |                              |                |
|                                 |                              |                |
|                                 |                              | Delete Add New |
| Save Cancel                     |                              |                |

Step 2. Enter the source IP addresses that applies to the protocol binding in the Source IP field.

Step 3. Enter the destination IP address that applies to the protocol binding in the Destination IP field.

Step 4. From the Interface drop-down list, choose the interface that the traffic go through.

Step 5. Check the check box in the Enable field to enable the protocol binding.

**Note:** Click **Service Management** to add a service. To know more on how to add a service refer to *Service Management* section.

Step 6. Click Add to List to add in the table.

| Protocol Binding     |                                                   |                |
|----------------------|---------------------------------------------------|----------------|
| Service :            | HTTP [TCP/80~80]                                  |                |
| Source IP :          | to                                                |                |
| Destination IP :     | to                                                |                |
| Interface :          | WAN1 V                                            |                |
| Enable :             |                                                   |                |
| Move Up              |                                                   | Add to list    |
| HTTP [TCP/80~80]->19 | 2.168.1.1~192.168.1.10(192.168.1.11~192.168.1.15) | WAN1 [Enabled] |
|                      |                                                   |                |
|                      |                                                   |                |
|                      |                                                   |                |
|                      |                                                   |                |
|                      |                                                   | Delete Add New |
| Save Cancel          |                                                   |                |

Step 7. Click **Save**. The protocol binding settings are configured.

#### **Edit Protocol Binding**

| Protocol Binding         |                                                             |
|--------------------------|-------------------------------------------------------------|
| Service :                | HTTP [TCP/80~80]                                            |
|                          | Service Management                                          |
| Source IP :              | 192.168.1.5 to 192.168.1.10                                 |
| Destination IP :         | 192.168.1.11 to 192.168.1.15                                |
| Interface :              | WAN1 V                                                      |
| Enable :                 | ✓                                                           |
| Move Up                  | Update                                                      |
| HTTP [TCP/80~80]->192.16 | 8.1.1~192.168.1.10(192.168.1.11~192.168.1.15)WAN1 [Enabled] |
|                          |                                                             |
|                          |                                                             |
|                          |                                                             |
|                          |                                                             |
|                          |                                                             |
|                          | Delete Add New                                              |

Step 1. Click the protocol binding which you want to edit from the table and change the necessary information. To know more on how to update, refer to *Add the Protocol Binding* section.

Step 2. Click **Update** to edit the protocol binding.

Step 3. Click **Save**. The protocol binding configuration is updated.

#### **Delete Protocol Binding**

| Protocol Binding          |                                                            |
|---------------------------|------------------------------------------------------------|
| Service :                 | HTTP [TCP/80~80]                                           |
|                           | Service Management                                         |
| Source IP :               | 192.168.1.5 to 192.168.1.10                                |
| Destination IP :          | 192.168.1.11 to 192.168.1.15                               |
| Interface :               | WAN1 V                                                     |
| Enable :                  |                                                            |
| Move Up                   | Update                                                     |
| HTTP [TCP/80~80]->192.168 | .1.1~192.168.1.10(192.168.1.11~192.168.1.15)WAN1 [Enabled] |
|                           |                                                            |
|                           |                                                            |
|                           |                                                            |
|                           |                                                            |
|                           | DeleteAdd New                                              |
| Save Cancel               |                                                            |

Step 1. Click the protocol binding which you want to delete from the table.

Step 2. Click Delete in the Protocol Binding Table.

Step 3. Click **Save**. The protocol binding configuration is deleted.

#### Service Management

| Protocol Binding     |                                                     |                |
|----------------------|-----------------------------------------------------|----------------|
| Service :            | HTTP [TCP/80~80]                                    |                |
| Source IP :          | to                                                  |                |
| Destination IP :     | to                                                  |                |
| Interface :          | WAN1 🗸                                              |                |
| Enable :             |                                                     |                |
| Move Up              |                                                     | Add to list    |
| HTTP [TCP/80~80]->19 | 2.168.1.5~192.168.1.10(192.168.1.11~192.168.1.15)W/ | AN1 [Enabled]  |
|                      |                                                     | Delete Add New |
|                      |                                                     | Delete Add New |
| Save Cancel          |                                                     |                |

Step 1. Click Service Management. The Service Management window appears.

| Connee Hanne .                                        |                         |   |
|-------------------------------------------------------|-------------------------|---|
| Protocol :                                            | TCP 🗸                   |   |
| Port Range :                                          | to                      |   |
|                                                       | Add to list             |   |
| All Traffic [TCP&UE                                   | DP/1~65535]             | ^ |
| ETP [TCP/21~21]                                       |                         |   |
| HTTP [TCP/80~80]                                      | ]                       |   |
| HTTP Secondary [                                      | TCP/8080~8080]          |   |
| HTTPS [TCP/443~<br>HTTPS Secondary                    | 443]<br>(TCP/8443~8443] |   |
| TFTP [UDP/69~69]                                      | ]                       |   |
| IMAP ITCP/1/13~1/                                     | 13]                     |   |
| IMA [101/143-14                                       | 19]                     |   |
| NNTP [TCP/119~1                                       | 101                     |   |
| NNTP [TCP/119~1<br>POP3 [TCP/110~1<br>SNMP [UDP/161~1 | 10]<br>161]             |   |

| Service Name :                                                                                                    | service_1                                                                                |  |
|----------------------------------------------------------------------------------------------------|------------------------------------------------------------------------------------------|--|
| Protocol :                                                                                                    |                                                                                          |  |
| Port Range :                                                                                                    | UDP to Prv6<br>Add to list                                                               |  |
| All Traffic [TCP&UD<br>DNS [UDP/53~53]<br>FTP [TCP/21~21]<br>HTTP [TCP/80~80]<br>HTTP Secondary [T<br>HTTPS [TCP/443~4<br>HTTPS Secondary [<br>TFTP [UDP/69~69]<br>IMAP [TCP/143~143<br>NNTP [TCP/119~11<br>POP3 [TCP/110~11<br>SNMP [UDP/161~1 | P/1~65535]<br>CP/8080~8080]<br>!43]<br>[TCP/8443~8443]<br>3]<br>19]<br>19]<br>10]<br>61] |  |
|                                                                                                    | Delete Add New                                                                           |  |

Step 2. Enter a name for the service in the Service Name field.

Step 3. From the protocol drop-down list, choose the protocol that the service uses.

- TCP The service forwards Transmission Control Protocol (TCP) packets.
- UDP The service forwards User Datagram Protocol (UDP) packets.
- IPv6 The service forwards all IPv6 traffic.

| Service Name :                                                                                                    | service_1                                                                         |  |
|----------------------------------------------------------------------------------------------------|-----------------------------------------------------------------------------------|--|
| Protocol :                                                                                                    | TCP V                                                                             |  |
| Port Range :                                                                                                    | 80 to 82                                                                          |  |
|                                                                                                    | Add to list                                                                       |  |
| All Traffic [TCP&UD<br>DNS [UDP/53~53]<br>FTP [TCP/21~21]<br>HTTP [TCP/80~80]<br>HTTP Secondary [T<br>HTTPS [TCP/443~4<br>HTTPS Secondary<br>TFTP [UDP/69~69]<br>IMAP [TCP/143~14<br>NNTP [TCP/119~1]<br>POP3 [TCP/110~1]<br>SNMP [UDP/161~1 | P/1~65535]<br>CP/8080~8080]<br>[43]<br>[TCP/8443~8443]<br>3]<br>[9]<br>[0]<br>61] |  |
|                                                                                                    | Delete Add New                                                                    |  |

Step 4. If the protocol is either TCP or UDP, enter the range of ports that is reserved for the service in the Port Range field.

Step 5. Click Add to List. The service is saved to the Service Management Table.

Step 6. (Optional) Click the the service you want to edit, edit the necessary information, and click **Save**. To know more on how to edit, follow the previous steps.

Step 7. (Optional) Click the the service you want to delete and click **Delete**.